## 回復ドライブ&システムイメージの作成(Windows8.1)

回復ドライブ

- 1. コントロールパネル
- 2. 「回復」または「トラブルシューティング」から左下の「回復」を選択
- 3. 高度な回復ツール画面で「回復ドライブの作成」を選択
- 4. 「回復ドライブの作成」 画面で「次へ」 をクリック
- 5. USBフラッシュドライブの選択画面で使用可能なUSBメモリースティックを選択
- 6. 「作成」 をクリック
- 7. 回復ドライブの準備ができましたの画面で「完了」をクリック

## システムイメージの作成

- 1. 「トラブルシューティング」から左下の「回復」を選択
- 2. 高度な回復ツールから画面で左下の「ファイル履歴」をクリック
- 3. ファイル履歴を保存する画面で「左下の「システムイメージバックアップ」をクリック
- 4. バックアップをどこに保存しますかの画面で下記のどれかを選択
  - ・ハードディスク上
  - ・1つ以上のDVD上
  - ・ネットワークの場所上
- 5. バックアップの設定を確認しますの画面で「バックアップの開始」をクリック

システムの回復

- 1. 回復ドライブで作成したUSBメモリースティックからPCを立ち上げる
- 2. システムイメージの作成で作成したメディアからリカバリー実施